## **Creating an Inspection Request**

- 1. Login to the Portal at <u>https://permits.roundrocktexas.gov/</u> if you aren't already.
- 2. From My Dashboard, click **My Inspection Requests** to open your applications with available inspection requests. Click the **blue calendar icon** to schedule an inspection for an application.

|                            |                             |                            |                                                   |                            |                                     |         | gjesparza@roundrocktexas.gov |
|----------------------------|-----------------------------|----------------------------|---------------------------------------------------|----------------------------|-------------------------------------|---------|------------------------------|
|                            | My Dashboard                |                            |                                                   |                            |                                     |         |                              |
| ப் Home                    |                             |                            | My Applications                                   | My Fees                    | My Inspe                            | ctions  |                              |
| Incomplete<br>Applications |                             |                            |                                                   |                            |                                     |         |                              |
| III Cancel Inspections     | My Inspections              |                            |                                                   |                            |                                     |         |                              |
| Create                     | Available Schedul           | ed                         |                                                   |                            |                                     |         |                              |
| Help                       |                             |                            |                                                   |                            |                                     |         |                              |
| ACCOUNT                    | The table below cor         | ntains a list of all of yo | our applications that have available inspection r | equests. To request an ins | spection click the 🖬 icon.          |         |                              |
| छ Modify Account           |                             |                            |                                                   |                            |                                     |         |                              |
| 🕒 Log Out                  | Show 10 ¢ entries           |                            |                                                   |                            |                                     | Sea     | rch:                         |
|                            | App Number                  | Project Name               | Location                                          |                            | Permit Type                         | Case St | atus Actions                 |
|                            | ACR25-00017                 | TEST                       | 301 W BAGDAD AVE ROUND ROCK TX 7                  | 8664                       | Residential Accessory Structure New | ISSUED  |                              |
|                            | Showing 1 to 1 of 1 entries |                            |                                                   |                            |                                     |         | < 1 >                        |

3. Select the type of inspection you want to schedule under the **Select Inspection** Box. Click **Next** to continue.

|                                         | Select Inspection                                     | Inspection Details                                 |  |  |  |  |  |
|-----------------------------------------|-------------------------------------------------------|----------------------------------------------------|--|--|--|--|--|
| _                                       |                                                       |                                                    |  |  |  |  |  |
| <ul> <li>Se</li> <li>then cl</li> </ul> | lect your inspection by clicking on the<br>lick Next. | e radio button in the left column of the table and |  |  |  |  |  |
| Show 10                                 | ♦ entries                                             | Search:                                            |  |  |  |  |  |
|                                         | Inspection Type                                       |                                                    |  |  |  |  |  |
|                                         | Building Water Line Inspection                        |                                                    |  |  |  |  |  |
|                                         | Electrical Underground Inspection                     |                                                    |  |  |  |  |  |
|                                         | Concrete Footings Inspection                          |                                                    |  |  |  |  |  |
|                                         | Foundation Inspection                                 | Foundation Inspection                              |  |  |  |  |  |
|                                         | Topout Inspection                                     |                                                    |  |  |  |  |  |
|                                         | Building Sewer Line Inspection                        | 1                                                  |  |  |  |  |  |
| Showing                                 | 1 to 6 of 6 entries                                   | < 1 >                                              |  |  |  |  |  |
| revious                                 | Close                                                 | Nex                                                |  |  |  |  |  |

4. Choose a date for the inspection and enter your contact information, and any relevant comments. Click the green **Submit** button to submit the inspection request.

| Select Inspection              | Inspection Details |
|--------------------------------|--------------------|
| Request a Date *               |                    |
| June 18, 2025                  |                    |
| Requestor Name *               |                    |
| JENNIFER ESPARZA               |                    |
| Requestor Phone Number *       |                    |
| 5122185550                     |                    |
| Requestor Email *              |                    |
| jesparza@roundrocktexas.gov    |                    |
| Comments                       |                    |
| Add pertinent information here |                    |
|                                |                    |
| revious Close                  | Subr               |

5. **NOTE:** If you owe reinspection fees or have outstanding fees, you will not be able to schedule your inspection until you pay those fees under the My Fees Tab on the main dashboard. You will see a red Error message.

| Show 10 + entries      |                           | if you owe inspection fees, you<br>must pay those before you can<br>proce <u>ed wi</u> th requesting<br>inspections. An Error message will |  |  |  |
|------------------------|---------------------------|----------------------------------------------------------------------------------------------------|--|--|--|
|                        | Inspection Type           | appear on the top of the screen.                                                                                                    |  |  |  |
|                        | Building Water Line Inspe | ection                                                                                                    |  |  |  |
|                        | Electrical Underground In | spection                                                                                                    |  |  |  |
|                        | Concrete Footings Inspec  | tion                                                                                                    |  |  |  |
| 0                      | Foundation Inspection     |                                                                                                    |  |  |  |
|                        | Topout Inspection         |                                                                                                    |  |  |  |
| 0                      | Building Sewer Line Inspe | ection                                                                                                    |  |  |  |
| howing 1 to<br>elected | o 6 of 6 entries 1 row    | < 1                                                                                                    |  |  |  |

6. The inspection request was successfully submitted.

|               | Inspection successfully requested.                                                            |
|---------------|-----------------------------------------------------------------------------------------------|
| The request f | or the Electric Service Inspection for Application # SFR23-00070 on 5/10/2023 wa<br>received. |

7. To verify if your scheduled inspection was accepted, you can click on the **My Inspections** tab and then on the **Scheduled sub tab**. The inspection request will appear on the table below.

| ROUND ROCK TEXAS   | My Dashbaard                         |                                                      |                    |                         |                | Create New Application   |
|--------------------|--------------------------------------|------------------------------------------------------|--------------------|-------------------------|----------------|--------------------------|
| NAVIGATION         | My Dashboard                         |                                                      |                    |                         |                | o create new Application |
| 슈 Home             |                                      | My Applications                                      | My Fees            | My Inspection           | ıs             |                          |
| III Incomplete     |                                      |                                                      |                    |                         |                |                          |
| Applications       |                                      |                                                      | là là              |                         |                |                          |
| Cancel Inspections | My Inspections                       |                                                      |                    |                         |                |                          |
| Create             | Available Scheduled                  |                                                      |                    |                         |                |                          |
| Help               |                                      |                                                      |                    |                         |                |                          |
| ACCOUNT            | ① The table below contains a list of | of all of your applications that have scheduled insp | ections.           |                         |                |                          |
| 🖾 Modify Account   |                                      |                                                      |                    |                         |                |                          |
| Deg Out            | Show 10 \$ entries                   |                                                      |                    |                         | Search:        |                          |
|                    | App Number Project Na                | me Location                                          | Inspect            | tion Type               | Scheduled Date | Actions                  |
|                    | ACR25-00017 TEST                     | 301 W BAGDAD AVE ROUND ROC                           | K TX 78664 Buildin | g Water Line Inspection | 6/18/2025      |                          |
|                    |                                      |                                                      |                    |                         | ·              |                          |
|                    | Showing 1 to 1 of 1 entries          |                                                      |                    |                         |                | S 🕕 🤅                    |
|                    |                                      |                                                      |                    |                         |                |                          |

## To cancel an inspection Same Day

8. If you need to cancel or accidentally choose the incorrect inspection, you can click on the calendar icon under the Scheduled sub tab.

| /                | My Dashboard                |                                |                                              |           |                         |                | ⊕ Create New Applic |
|------------------|-----------------------------|--------------------------------|----------------------------------------------|-----------|-------------------------|----------------|---------------------|
| TION             |                             |                                |                                              |           |                         |                |                     |
| ome              |                             |                                | My Applications                              | My Fees   | My Inspection           | •              |                     |
| complete         |                             |                                |                                              |           |                         |                |                     |
| tions            |                             |                                | R                                            |           |                         |                |                     |
| ncel Inspections | My Inspections              |                                |                                              |           |                         |                |                     |
| eate             | Available Schedule          | ed                             |                                              |           |                         |                |                     |
| p                |                             |                                |                                              |           |                         |                |                     |
| т                | The table below con         | ntains a list of all of your a | oplications that have scheduled inspections. |           |                         |                |                     |
| dify Account     | Show 10 + antring           |                                |                                              |           |                         | Create         |                     |
| g Out            | Show to Elentries           |                                |                                              |           |                         | Search         |                     |
|                  | App Number 👘                | Project Name                   | Location                                     | Inspect   | ion Type                | Scheduled Date | Actions             |
|                  | ACR25-00017                 | TEST                           | 301 W BAGDAD AVE ROUND ROCK TX 7866          | 4 Buildin | g Water Line Inspection | 6/18/2025      | ⊠                   |
|                  |                             |                                |                                              |           |                         |                |                     |
|                  | Showing 1 to 1 of 1 entries |                                |                                              |           |                         |                | < (1)               |

9. A Cancel Inspection window will pop up.

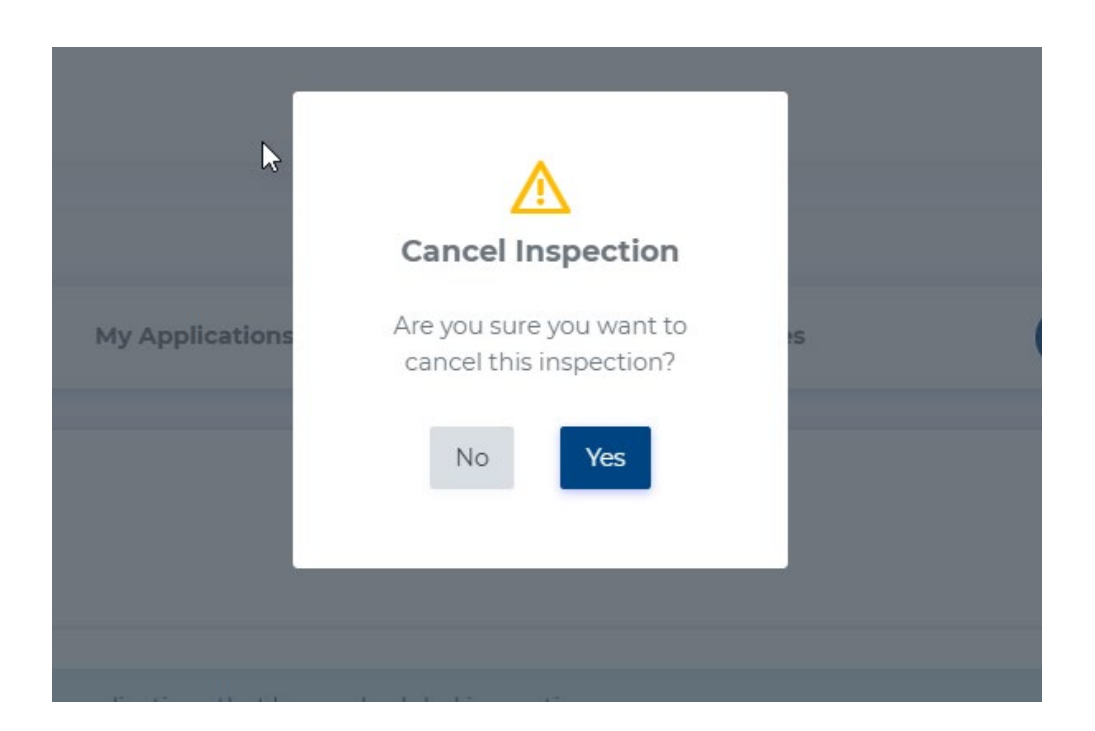

10. If a window doesn't pop up, you'll need to call our office at 512-218-5550 to cancel.